# Node Red

## am Beispiel PiFace Digital 2

#### Node Red

→ <u>https://de.wikipedia.org/wiki/Node-RED</u>

#### Hardware

→ <u>https://www.element14.com/community/docs/DOC-69001/l/piface-digital-2-for-raspberry-pi</u>

Pi3:

/usr/local/lib/python3.5/dist-packages/pifacecommon/spi.py :

```
transfer = spi_ioc_transfer(
    tx_buf=ctypes.addressof(wbuffer),
    rx_buf=ctypes.addressof(rbuffer),
    len=ctypes.sizeof(wbuffer),
    speed_hz=ctypes.c_uint32(100000)
)
```

(Speed reduzieren)

### Installation

```
→ https://learn.adafruit.com/raspberry-pi-hosting-node-red/setting-up-node-red
sudo wget http://node-arm.herokuapp.com/node_latest_armhf.deb
sudo dpkg -i node_latest_armhf.deb
[node -v]
sudo apt-get install git-core
git clone https://github.com/node-red/node-red.git
cd node-red
sudo npm install
sudo node red.js ← START!
Browser (ggf. auch auf anderem Rechner, egal): http://Pi-IP-Addresse:1880
```

Flow für PiFace installieren:

Siehe → <u>https://flows.nodered.org/node/node-red-contrib-piface-digital</u>

 $raspi-config \rightarrow enable SPI$ 

git clone https://github.com/piface/libmcp23s17.git cd libmcp23s17/ make sudo make install

git clone https://github.com/piface/libpifacedigital.git cd libpifacedigital/ make sudo make install

npm install node-red-contrib-piface-digital

Anschließend Node Red neu starten (s.o.).

#### Updates

Node-Red: cd ~/node-red/ ; git pull